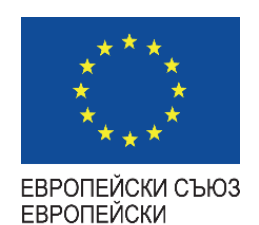

СОЦИАЛЕН ФОНД

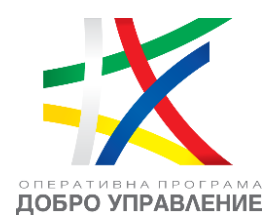

## ЧЕСТО ЗАДАВАНИ ВЪПРОСИ от вътрешни и външни потребители на ЕИС на КФН

## Проект "Изграждане на Единна информационна система (ЕИС) за нуждите на Комисия за финансов надзор"

------ <u>www.eufunds.bg</u> ------

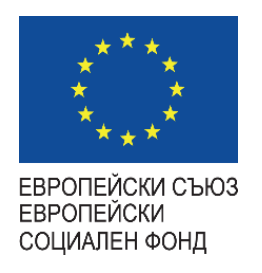

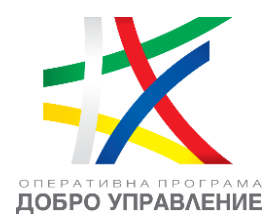

#### Въпрос: Какъв браузър да използвам за достъпване на ЕИС на КФН?

**Отговор:** Необходимо е да бъдат използвани актуални версии на браузъри "Google Chrome" и "Microsoft Edge".

# **Въпрос:** В процеса на подписване с КЕП при подаване на заявление за електронна услуга, получавам съобщение "Грешка по време на процеса на подписване".

**Отговор:** Препоръчително е лицето, което е собственик на използвания КЕП, да се свърже с издателя на КЕП, предоставяйки следната информация:

- Какъв браузър е използван (ЕИС е сертифициран за "Google Chrome" и "Microsoft Edge").
- 2. Лог-файл от инсталираното "B-Trust BISS" приложение.

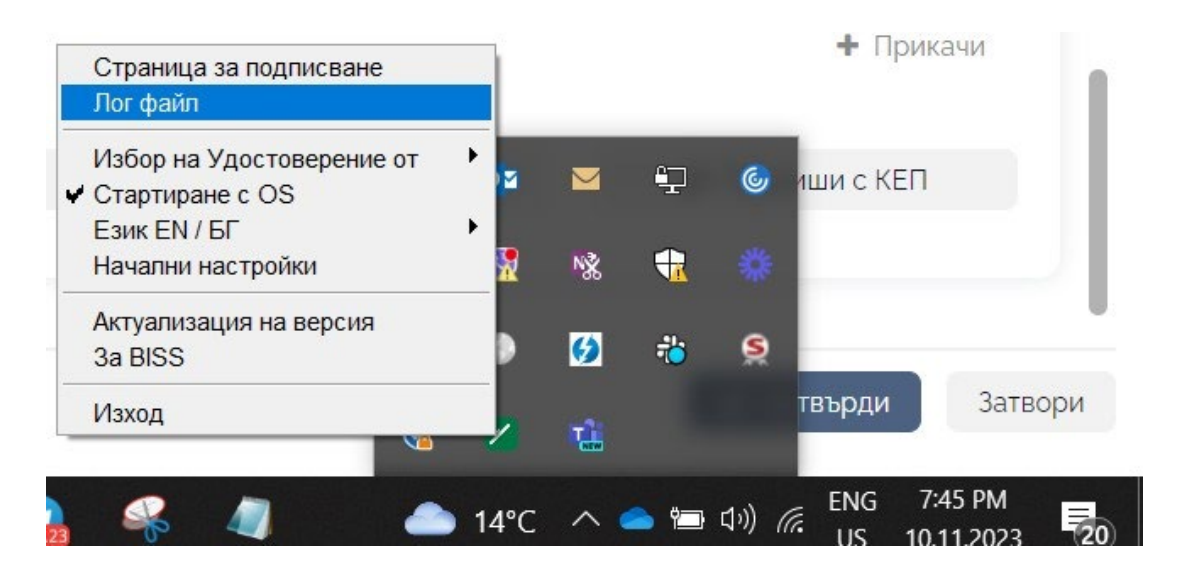

#### ----- www.eufunds.bg ------

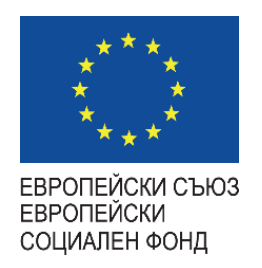

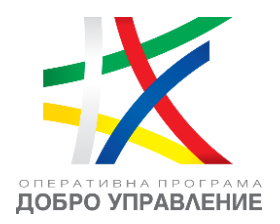

3. Какво удостоверение е конфигурирано в "В-Trust BISS" приложението, което може да бъде проверено в меню "Избор на Удостоверение от". По подразбиране трябва да бъде избрано "Карта Токен", освен ако издателят не изисква избор на "Хранилище на Windows".

#### Въпрос: Какво е нужно, за да извършвам подписване с КЕП в ЕИС на КФН?

**Отеовор:** Освен наличие на валиден квалифициран електронен подпис (КЕП) под формата на четец (т.нар. "флашка") или чрез мобилно приложение, е необходимо и приложение "В-Trust BISS" на "Борика" АД. Приложението трябва да бъде инсталирано и стартирано на работната станция, за да бъде възможно извършване на подписване с КЕП в ЕИС на КФН. Приложението е налично за изтегляне и инсталиране през страницата на производителя.

Приложение "B-Trust BISS" може да бъде изтеглено от agpec: <u>https://www.b-trust.bg/services/software</u>

**Въпрос:** Нямам инсталирано "B-Trust BISS" приложение, а в процеса на подписване получавам грешка, че е необходимо да инсталирам това приложение.

Отеовор: Приложение "B-Trust BISS" на "Борика" АД е необходимо да бъде инсталирано и стартирано на работната станция, за да бъде възможно извършване на подписване с КЕП в ЕИС на КФН. Приложението е налично за изтегляне и инсталиране през страницата на производителя.

Приложение "B-Trust BISS" може да бъде изтеглено от agpec: <u>https://www.b-trust.bg/services/software</u>

#### ------ www.eufunds.bg -----

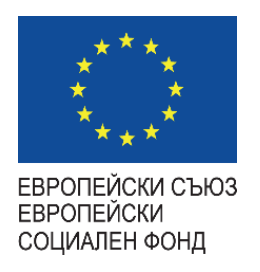

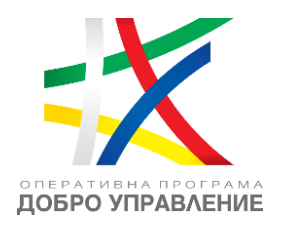

**Въпрос:** Имам инсталирано "B-Trust BISS" приложение, но в процеса на подписване получавам грешка, че е необходимо да инсталирам това приложение.

**Отговор**: В този случай е необходимо да бъдат изпълнени следните стъпки в описаната поредност:

- 1. Да бъде рестартирано "B-Trust BISS" приложението.
- 2. В приложението "B-Trust BISS", в меню "Избор на Удостоверение от", да бъде избрано "Карта Токен", освен ако издателят не изисква избор на "Хранилище на Windows". Целта е в лог-файла да бъде записана използваната карта и съответно да може да се провери дали е съвместима с BISS приложението.
- 3. Да бъде направен нов опит за подаване. Ако проблемът не се разреши, моля новият лог-файл да бъде изпратен на нас и на издателя на използвания КЕП.

### Въпрос: При опит за достъпване (логване) на профил на лице в ЕИС на КФН с избор на опция "Е-АВТЕНТИКАЦИЯ", системата ме препраща към екран със съобщение "Неочаквана грешка".

**Отговор:** Тъй като тази услуга не се поддържа от КФН, е необходимо да се обърнете за съдействие към Държавна агенция "Електронно управление".

#### **Въпрос:** Какво е необходимо, за да използвам електронните услуги през ЕИС на КФН?

**Отговор:** Необходимо е да заявите достъп до съответните електронни услуги чрез подаване на заявление "Заявление за ползване на Е-услуги" в секция "Публични електронни услуги" на Вашия профил или в съответната секция на <u>https://eis.fsc.bg/.</u>

**Важно:** Моля да се има предвид, че заявяването на достъп не е заявяване на самата електронна услуга. Заявяването на достъп до дадена услуга изисква одобрение и едва

------ www.eufunds.bg -----

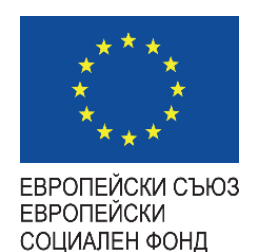

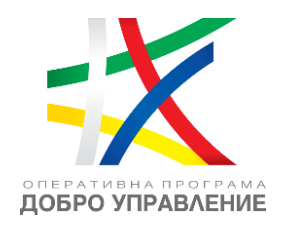

след получаването на одобрение за тази услуга, тя става налична и може да бъде подавана през основното меню на профила (секции "Електронни административни услуги" или "Електронни услуги за предоставяне на регулярна информация") в контекста на избраното представлявано лице от наличния списък. Наличните в основното меню секции и видимите в тях услуги за съответния профил на лицето в избрания контекст, кореспондират на одобрените в заявленията за достъп услуги.

|                                                                                 |                              |                                                                                                    |                                          | Constant of Constants             | ^ [→ ⑦       |
|---------------------------------------------------------------------------------|------------------------------|----------------------------------------------------------------------------------------------------|------------------------------------------|-----------------------------------|--------------|
| Профил                                                                          | Потребителски профил - 🖃     | exertive criseros monos                                                                                         | Моят профил (Аз)                         | Избор на контекст - представляван | о лице       |
| Appendix to consider the same                                                   |                              |                                                                                                    | Status classicalization                  |                                   | $\checkmark$ |
| Досие<br>Юридическо лице                                                        | Данни за физическо лице      |                                                                                                    | Представляващ на Физич                   | нески лица                        |              |
| A A                                                                             | Име                          | Презиме                                                                                                    | Представляващ на Юрид                    | ически лица                       |              |
| (застрахователи)                                                                |                              |                                                                                                    | АД (ПД и емиг                            | тенти на ценни книжа )            |              |
| Електронни административни                                                      |                              |                                                                                                    | AA /200                                  |                                   |              |
| услуги                                                                          | ELH                          | 1                                                                                                    | Ад тзастрахо                             | bbumezu /                         |              |
| Електронни услуги за подаване 🗸                                                 |                              | <ul> <li>Списък с представлявани лице</li> </ul>                                                                | AA                                       |                                   |              |
| на регулярна информация                                                         | Телефонни номера             | Enekmpo                                                                                                    | A REAL PROPERTY AND A REAL PROPERTY OF A | АД (Застра                        | хователи )   |
| Публични електронни услуги 🗸 🗸                                                  | Have up under under up under | Faekmo                                                                                                    | АД (ИП)                                  |                                   |              |
| Типове електронни услуги - при наличие                                          | - пяма налична информация -  | the second second second second second second second second second second second second second second second se | (Застраховате                            | nu)                               |              |
| достъп, се появяват секциите за:                                                | Agpecu                       |                                                                                                    |                                          |                                   |              |
| <ul> <li>"Електронни административни услуги"</li> </ul>                         | , 90000                      |                                                                                                    | NO. OF THE OWNER                         |                                   |              |
| <ul> <li>"Електронни услуги за подаване на<br/>регулярна инфомрация"</li> </ul> | - Няма налична информация -  |                                                                                                    |                                          |                                   |              |

#### Въпрос: След избор на електронна услуга, получавам съобщение, че нямам достъп до нея.

**Отговор:** Когато не се намирате в профила си в ЕИС, електронните услуги са налични само за преглед. В този случай, при избор на услуга, се получава уведомление, че нямате достъп до избраната услуга. За да бъде заявена избраната електронна услуга, трябва да бъдат извършени следните стъпки:

- 1. Влизане в профила чрез бутон "Вход" в електронния портал на ЕИС на КФН.
- 2. Избор на желания контекст на представлявано лице, като:

------ www.eufunds.bg ------

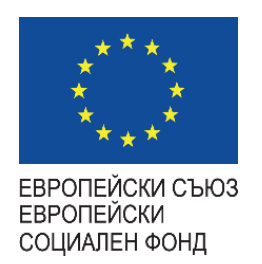

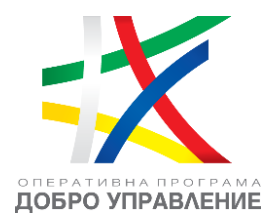

- а. При наличие на лице под надзора на КФН, след името в скоби, е изписан видът на лицето, рефериращ към регистъра на КФН, където то е вписано, например "(Застрахователи)".
- b. При все още невписано в регистър на КФН лице, то е означено с "(Канgugam)"

|                                   |                            | Ļ <sup>2</sup>   | ARREST MICHINE REPORT       | ^ [→ | ? |
|-----------------------------------|----------------------------|------------------|-----------------------------|------|---|
|                                   | Моят профил (Аз)           | Избор на конт    | гекст - представлявано лице |      |   |
| Mart of California and California | 2010/11/2010/00/00/00/00   |                  |                             | /    |   |
|                                   | Представляващ на Физически | і лица           |                             |      |   |
| Презиме                           | Представляващ на Юридичес  | ки лица          |                             |      |   |
| 478575                            | АД (ПД и емитенти          | и на ценни книжа | )                           |      |   |
| 1                                 | АД (Застраховате           | nu)              |                             |      |   |
| Списък с представлявани лице      | АД                         |                  |                             |      |   |
| Enekmpo                           |                            |                  | АД (Застрахователи)         |      |   |
| Enekmp                            | АД (ИП)                    |                  |                             |      |   |
|                                   | (Застрахователи)           |                  |                             |      |   |
|                                   | idromysig                  |                  |                             |      |   |

**3.** Избор на съответната електронна услуга от секция "Електронни административни услуги" или "Електронни услуги за предоставяне на регулярна информация".

------ <u>www.eufunds.bg</u> ------

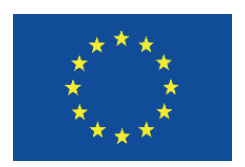

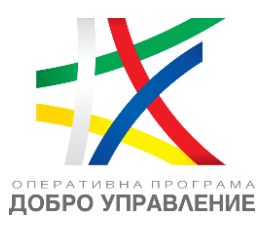

ЕВРОПЕЙСКИ СЪЮЗ ЕВРОПЕЙСКИ СОЦИАЛЕН ФОНД

| КФН | КОМИСИЯ ЗА<br>ФИНАНСОВ<br>НАДЗОР |
|-----|----------------------------------|
|-----|----------------------------------|

| Фосие<br>Юридическо лице                                 |   |
|----------------------------------------------------------|---|
| (Застрахователи)                                         | ~ |
| Електронни административни<br>услуги                     | ~ |
| Електронни услуги за подаване<br>на регулярна информация | ~ |
| Публични електронни услуги                               | ~ |

4. Ако не намирате необходимата електронна услуга, е необходимо да заявите достъп до нея чрез подаване на заявление "Заявление за ползване на Е-услуги" в секция "Публични електронни услуги" във Вашия профил или на <u>https://eis.fsc.bg/.</u>

------ <u>www.eufunds.bg</u> ------

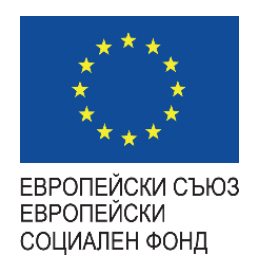

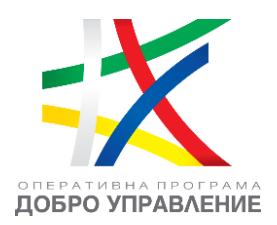

### **Въпрос:** Намирам се в профила си в електронния портал на ЕИС, но не виждам секциите за избор на електронни услуги, до които имам одобрен достъп.

**Отговор:** Секциите са видими при избор на контекста на лицето, което представлявате, и от името на което сте заявили достъпа до тези електронни услуги. Изборът на контекст става от списъка, наличен в горния десен ъгъл на профила. Ако в списъка виждате няколко лица, уверете се, че избирате правилното лице.

**<u>Важно</u>**: За да бъде ясно различимо лице, което се намира под надзора на КФН, след името в скоби, е изписан видът на лицето, рефериращ към регистъра на КФН, където то е вписано, например "(Застрахователи)". При все още невписано в регистър на КФН лице, то е означено с "(Кандидат)".

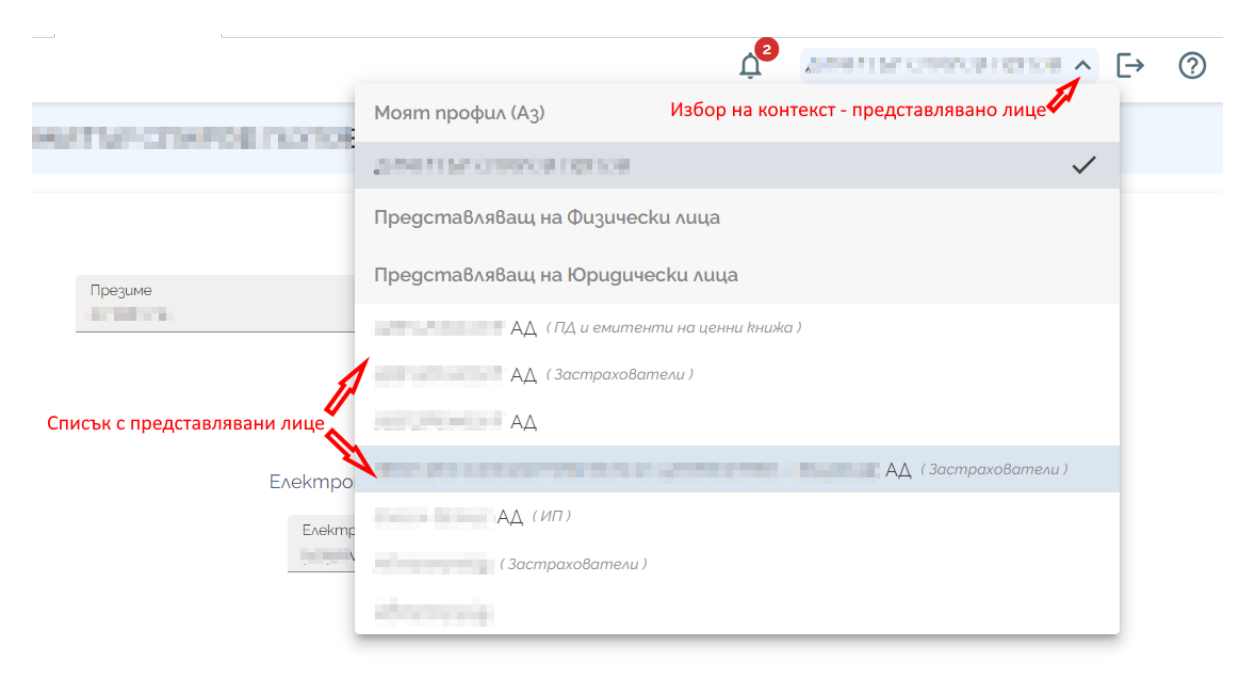

------ <u>www.eufunds.bg</u> ------